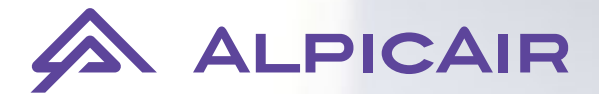

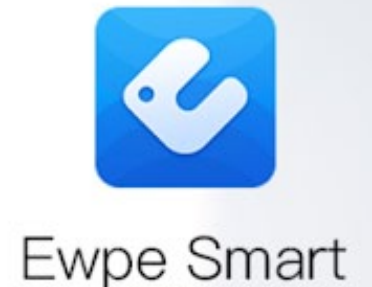

# Instrukcja obsługi aplikacji Ewpe Smart

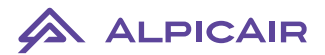

#### 1. Pobieramy i instalujemy aplikację EWPE Smart

Aby pobrać aplikację proszę zeskanować odpowiedni kod QR lub kliknij Pobierz.

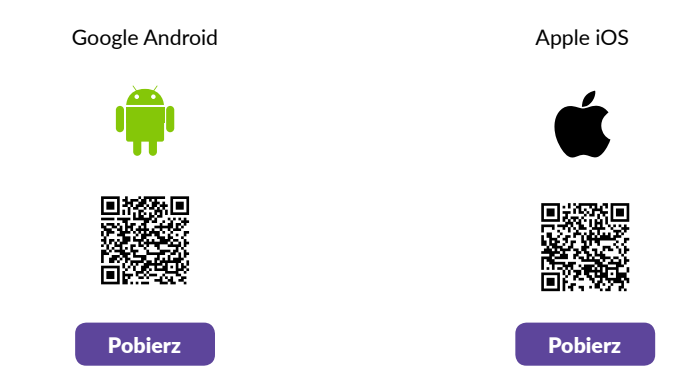

- 2. Upewniamy się, że telefon / tablet, na którym jest zainstalowana aplikacja EWPE Smart jest połączony z siecią WiFi.
- 3. Uruchamiamy aplikację EWPE Smart

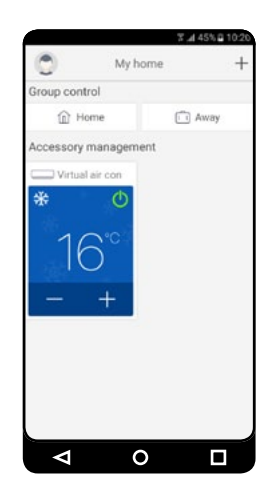

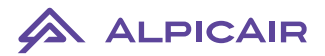

4. Naciskamy znak "+" widoczny w prawym górnym rogu aplikacji

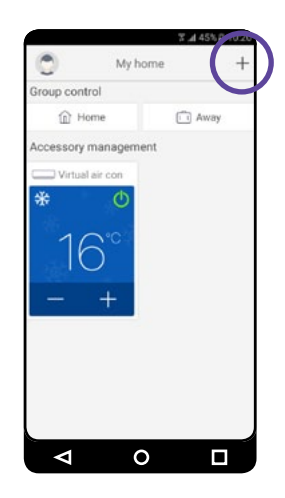

5. Następnie wybieramy "Sign up". W celu rejestracji konta podajemy nasz wybrany login, email, hasło (dwukrotnie) oraz wybieramy region Europę.

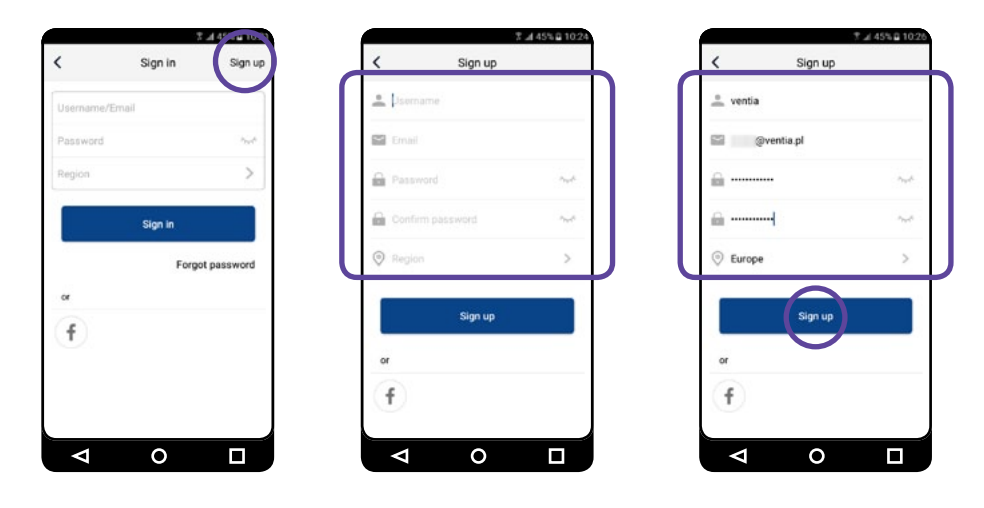

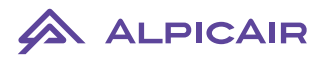

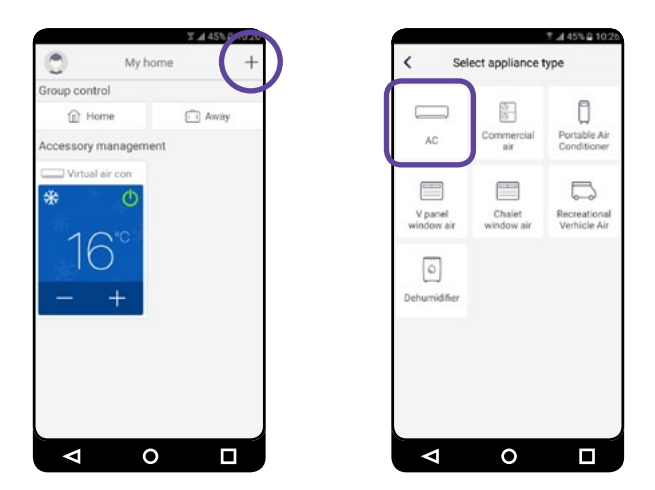

6. Po udanej rejestracji konta ponownie wybieramy znak "+" w celu dodania urządzenia "AC"

7. W zależności od posiadanego pilota zdalnego sterowania wybieramy odpowiednią opcję. Dla pilota z przyciskiem WiFi: Remote controller (with WiFi buton). Dla pilota bez przycisku WiFi: Remote controller (without WiFi buton).

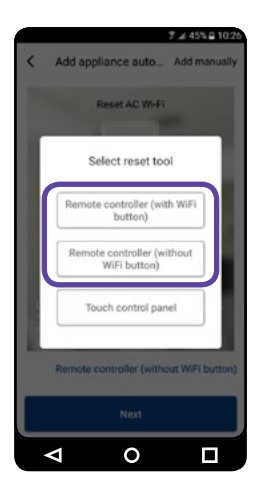

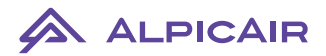

#### 7.1 Dla pilota z przyciskiem Wifi:

Przy wyłączonym pilocie naciskamy jednocześnie przyciski "Mode" oraz "WiFi" (ok 1s) do momentu usłyszenia sygnału dźwiękowego (piknięcia). Następnie wybieramy "Next".

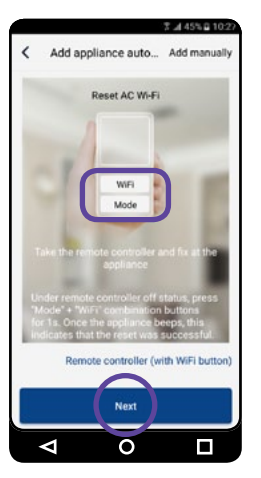

#### 7.2 Dla pilota bez przycisku Wifi:

Przy wyłączonym pilocie naciskamy jednocześnie przyciski "Mode" oraz "Turbo" (ok 10s) do momentu usłyszenia pierwszego sygnału dźwiękowego (piknięcia). Po usłyszeniu drugiego sygnału wybieramy "Next".

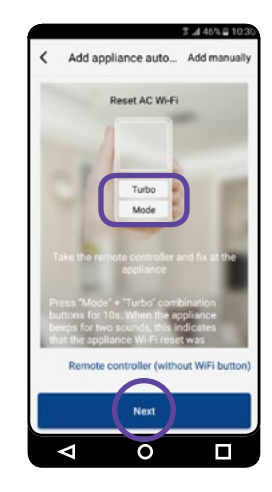

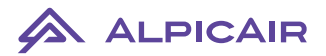

8. Podajemy hasło do sieci WiFi z którą jesteśmy połączeni a następnie wybieramy "Search device". Aplikacja wyszuka i skonfiguruje nasze urządzenie.

| Please sele<br>router(5GH | ect your home wireles<br>Iz Wi-Fi is not suppor | is<br>ted) |
|---------------------------|-------------------------------------------------|------------|
| < Ventia                  |                                                 |            |
| â                         |                                                 | mat        |
|                           | Search device                                   |            |
|                           | Search device                                   |            |

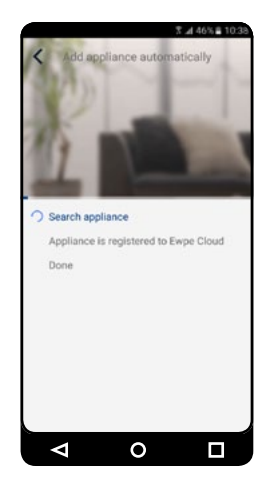

9. Po udanej konfiguracji wybieramy "OK" aby przejść do ekranu głównego aplikacji, gdzie pojawi się nasze dodane urządzenie.

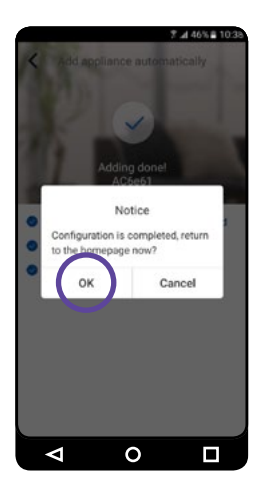

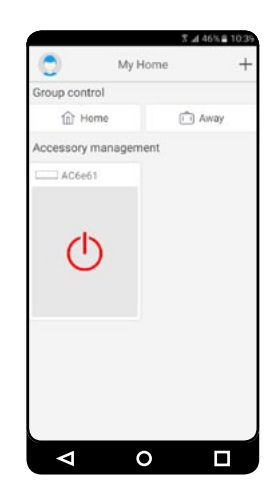

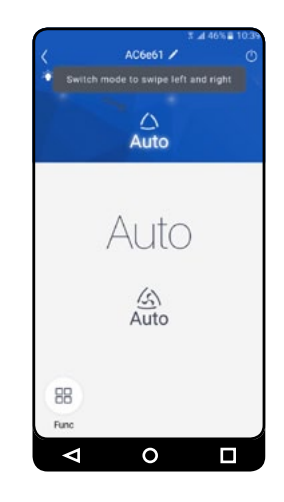

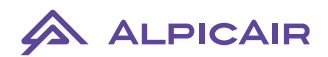

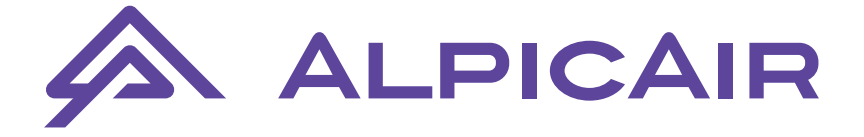

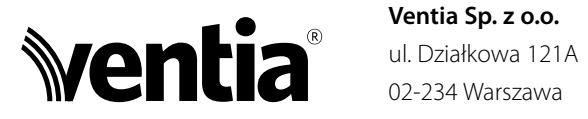

### Wyłączny przedstawiciel na terenie Polski

Ventia Sp. z o.o. 02-234 Warszawa

tel.: (+48 22) 841 11 65 fax: (+48 22) 841 10 98 e-mail: info@ventia.pl

## www.ventia.pl